# E-redovalnica

Vpogled staršev v ocene otrok preko interneta.

## 1. Pridobitev digitalnega potrdila

Starš za dostop do ocen na internetu obvezno potrebuje digitalno potrdilo. Uporablja se lahko digitalno potrdilo, ki ga že ima npr. za službo, za elektronsko bančništvo... (POSTArCA, ACNLB, Halcom) ali pa digitalno potrdilo, ki ga občanom brezplačno izda Ministrstvo za javno upravo: sigen-ca. Tako potrdilo lahko naročite na najbližji Upravni enoti. Postopek za pridobitev traja nekaj dni.

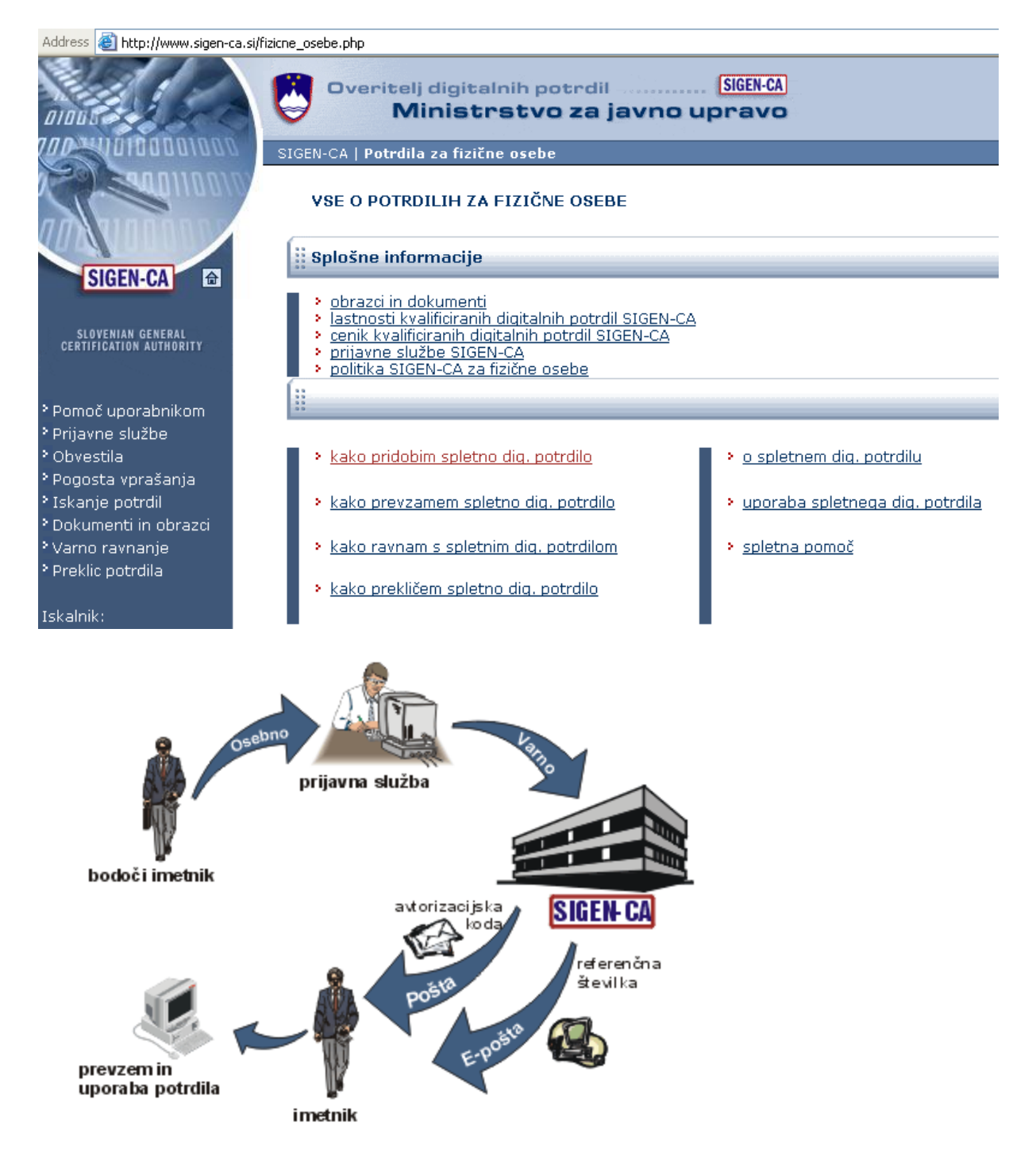

## 2. Zahteva za vpogled v ocene

## 1. korak: vstop starša na portal E-si.eu

| File  | Edit  | View    | Favorites    |
|-------|-------|---------|--------------|
| G     | Back  | • 6     | ) - 💌        |
| Addre | iss 👌 | http:// | www.e-si.eu/ |

Na <u>http://www.Dsvet.si</u> mora starš postati registriran uporabnik portala – na povezavi: **ustvarite nov račun.** 

| User login                                                          |
|---------------------------------------------------------------------|
| Uporabniško ime:                                                    |
|                                                                     |
| Geslo:                                                              |
|                                                                     |
| Prijava                                                             |
| <ul> <li><u>Ustvarite nov račun</u></li> </ul>                      |
| <ul> <li>Zal<mark>Ustvarite nov uporabniški račun</mark></li> </ul> |

Na vnešeno elekrtonsko pošto bo staršu poslano uporabniško ime in geslo za portal.

| User login       |  |
|------------------|--|
| Uporabniško ime: |  |
| Geslo:           |  |
|                  |  |
| Prijava          |  |

## 2. korak: starš izbere povezavo Prijava v e-redovalnico

- Prijava v E-redovalnico najprej zahteva od starša digitalno potrdilo. Če je to že nameščeno na računalniku, ga bo postopek samodejno zaznal in ponudil, drugače ga mora starš namestiti.

| Choose a | digital certificate                                             |                                         | ? 🗙 |
|----------|-----------------------------------------------------------------|-----------------------------------------|-----|
|          | ation<br>The Web site you want to<br>identification. Please cho | o view requests<br>ose a certificate.   |     |
|          | Name                                                            | Issuer<br>sigen-ca<br>ACNLB<br>POSTArCA |     |
|          | Mo                                                              | re Info View Certifica                  | te  |

| Signing data | with your private ex                               | change key 🛛 🔀                  |
|--------------|----------------------------------------------------|---------------------------------|
|              | An application is request<br>CryptoAPI Private Key | ing access to a Protected item. |
| N)           | ОК                                                 | Cancel Details                  |

Odpre se okno za zahtevane prijavne podatke:

### REGISTRACIJA

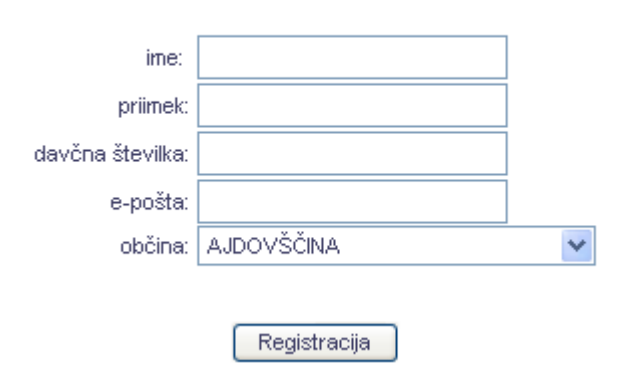

- samodejno se preveri identiteta preko davčne številke,

REGISTRACIJA

😳 Preverjam podatke

- odpre se vstopna stran E-redovalnice.

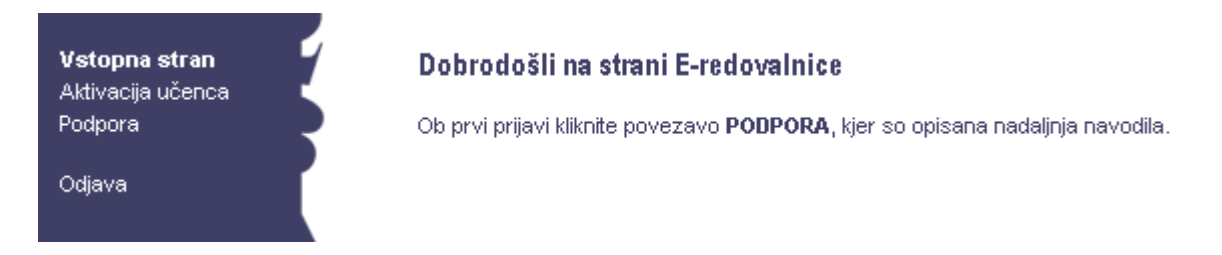

## 3. korak: starš izpiše izjavo z naročniško kodo

- Prvič naj starš na strani E-redovalnice izbere povezavo **Podpora** z nadaljnimi navodili. V besedilu naj klikne na <u>izjavo</u>.

#### Podpora

Če želite postati uporabnik E-redovalnice, izpišite izjavo z Vašimi podatki in naročniško kodo. Izjavo podpišite in odnesite na šolo.

Če imate otroke v različnih šolah, izpišite več izvodov izjave.

Šola vam bo na podlagi prejete izjave odobrila dostop do otrokovih ocen. Odobritev dostopa v E-redovalnico boste prejeli v pisni obliki.

Sestavni del odobritve je aktivacijska koda za otroka. Aktivacijsko kodo vnesete tako, da izberete povezavo AKTIVACIJA in v polje, ki se odpre, prepišete obrazca Odobritev dostopa v E-redovalnico.

Če je koda pravilno vpisana, se vam bo pod povezavo OTROK dodalo ime otroka, na katerega se nanaša koda.

Ko kliknete na ime in priimek otroka, se vam bo odprlo okno z ocenami.

Aktivacijo izvedete samo enkrat. Pri naslednjih prijavah izberete le ime otroka.

- Starš izpiše izjavo z naročniško kodo in podpisano odnese ali pošlje na šolo.

#### IZJAVA

Starš oziroma skrbnik z naslednjimi podatki:

ime in priimek starša ali skrbnika:

Izjavljam, da na podlagi prvega odstavka 30. člena Zakona o varstvu osebnih podatkov (Uradni list RS 86/2004) šola (navedite naziv šole)

omogoči elektronski dostop do podatkov iz e-redovalnice, ki se nanašajo na otroka (ocene, opravičeni/neopravičeni izostanki itd)

- Če ima starš več otrok na različnih šolah (osnovna ali srednja), izpiše več izvodov te izjave.
- Če bi oba starša želela vpogled v ocene, se vsak posebej registrira in odda izjavo na šolo.

## 4. korak: šola registrira starša

Na šoli bo pooblaščena oseba vnesla v Lo.Polis podatke z obrazca IZJAVA, ki ga bo prinesel ali poslal starš. Ravnatelj določi, kdo to dela (lahko razrednik za svoj razred ali centralno ena oseba na šoli). Starša lahko aktivirate takoj ali pa si vzamete za postopek nekaj dni in to naredite, ko imate čas:

- najprej preverite pravilnosti podatkov o staršu v bazi Lo.Polis - modul Matični urad,

| Mati                                                                                                    |            |                       |            |                                                                                                    |            |        |
|----------------------------------------------------------------------------------------------------|------------|-----------------------|------------|----------------------------------------------------------------------------------------------------|------------|--------|
|                                                                                                    | •          | 😽 Briši               | 9          | Prekliči                                                                                                    |            | Zapri  |
| Priimek:                                                                                                    |            | Ime:                  |            |                                                                                                    |            |        |
| San Stranger                                                                                                    |            |                       |            |                                                                                                    |            |        |
| E pošta:                                                                                                    |            |                       |            |                                                                                                    |            |        |
| the second based to all the second based of the second based on the second based on th |            |                       |            |                                                                                                    |            |        |
| Telefon:                                                                                                    |            |                       |            |                                                                                                    |            |        |
| doma:                                                                                                    | služba:    |                       | mo         | bilni                                                                                                    |            | _      |
| Jackson March 199                                                                                                    | I          |                       |            |                                                                                                    |            |        |
| Briši prebivališče                                                                                                    | Dodeli     | prebivališče e        | nako       | prebivališ                                                                                                    | ču učer    | nca    |
| Država bivanja:                                                                                                    |            |                       |            |                                                                                                    |            | _      |
| Siovenija                                                                                                    |            |                       |            |                                                                                                    |            | -      |
| Občina:                                                                                                    |            | Kraj:                 |            |                                                                                                    |            | _      |
|                                                                                                    | •          |                       |            | B)                                                                                                    |            |        |
| Ulica:                                                                                                    |            |                       |            | Hi                                                                                                    | šna štev   | /ilka: |
| Press and a second second second second second second second second second second second second second second s                                                                                                    |            |                       |            | (****                                                                                                    | di secondo |        |
| Pośta:                                                                                                    |            |                       |            |                                                                                                    |            | _      |
| Harrison and the second second                                                                                                    |            |                       |            |                                                                                                    |            | -      |
| Podatki za vpogled pre                                                                                                    | eko INTERI | NETA                  |            |                                                                                                    |            |        |
| Davčna številka:                                                                                                    | Uporabniš  | ka koda:              |            |                                                                                                    |            | -1     |
| Loomo commun                                                                                                    | 000000     | and the second second | - Children | and the second second second second second second second second second second second second second second second |            |        |

- kliknite na znakec globusa pred imenom starša in dopolnite davčno številko in naročniško kodo (oboje prepišite z izjave, ki jo prinese starš),

| r 🛞 Podatki za vpogled p | reko INTERNETA    |
|--------------------------|-------------------|
| Davčna številka:         | Uporabniška koda: |
|                          |                   |

- pri učencu se aktivira izpis: Natisni Odobritev

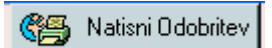

## 5. korak: šola pripravi Odobritev dostopa v E-redovalnico

Na obrazcu je ime in priimek otroka in aktivacijska koda zanj. Odobritev lahko starš dobi osebno na šoli ali pa mu jo pošljete po pošti.

#### Odobritev dostopa v E-redovalnico

Učenka: Blažka Č

Spoštovani!

Obveščamo vas, da je v skladu z oddano izjavo, dostop do ocen v elektronski redovalnici za učenko Blažka Č **odobren**. Za aktivacijo ter ogled ocen boste potrebovali naslednjo aktivacijsko kodo:

| 965e8e. | 1.12.46 Store - Store - Store |
|---------|----------------------------------------------------------------------------------------------------|
|         | (aktivacijska koda)                                                                                                    |

## 3. Vpogled v ocene

## 6. korak: starš se prijavi na E-si.eu in izbere povezavo Prijava v e-redovalnico

Ko starš prejme Odobritev, se lahko prijavi na E-si.eu, gre na Prijavo v E-redovalnico in izbere povezavo Aktivacija učenca.

- V polje, ki se odpre, prepiše aktivacijsko kodo z obrazca Odobritev dostopa v Eredovalnico,

#### Aktivacija učenca

Vnesite aktivacijsko kodo, ki ste jo prejeli iz šole na obrazcu Odobritev dostopa v E-redovalnico.

Aktivacijska koda:

Aktiviraj

Če še nimate odobritve, pojdite na povezavo PODPORA.

- po pravilno vnešeni kodi, se ime otroka pojavi v meniju na levi strani okna,

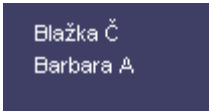

- s klikom na ime otroka dobi starš na ogled ocene.

| i <b>ka Č</b><br>bara A<br>Iwa | Blažka C<br>Datum rojstva: s<br>Oddelek: 1. B | tsgra er         | 8                |                 |  |
|--------------------------------|-----------------------------------------------|------------------|------------------|-----------------|--|
|                                | predmet                                       | 1. ocen.<br>odb. | 2. ocen.<br>odb. | končna<br>ocena |  |
|                                | Slovenščina                                   |                  |                  |                 |  |
|                                | Matematika                                    |                  |                  |                 |  |
|                                | Likovna vzgoja (razredni pouk)                |                  |                  |                 |  |
|                                | Glasbena vzgoja (razredni<br>pouk)            |                  |                  |                 |  |
|                                | Spoznavanje okolja                            |                  |                  |                 |  |
|                                | Y                                             |                  |                  |                 |  |

# 4. Osveževanje podatkov

Ob vsaki prijavi se staršu prikažejo vse ocene, ki so bile do tistega trenutka vnešene v šoli.

Kranj, 16.4.2007

Logos Kranj, d.o.o.